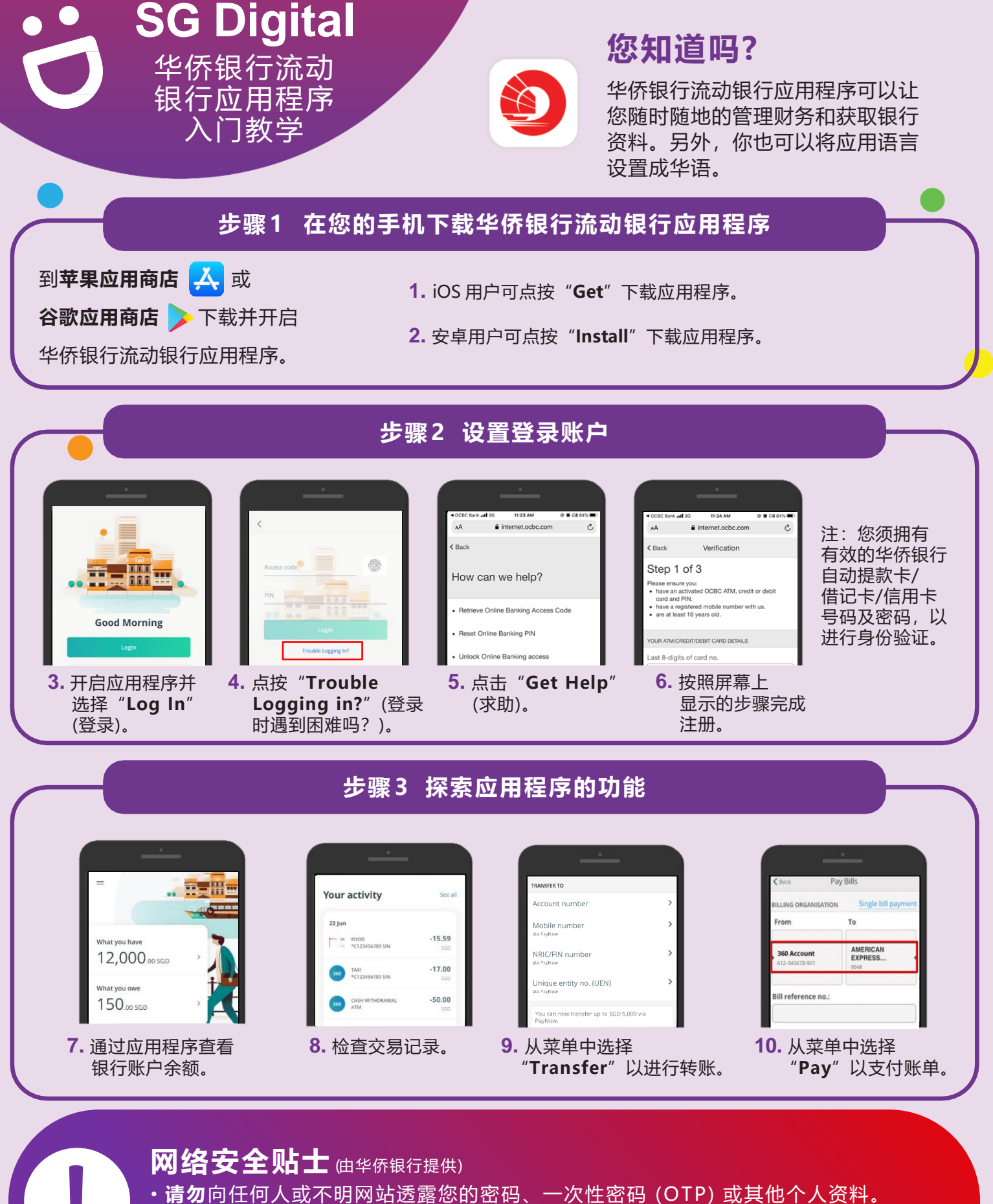

- •请勿将您的银行和个人资料存在配备和网站。完成交易后,记得退出系统。
- 为您的银行交易设置简讯/电邮通知,以监督任何可疑交易。

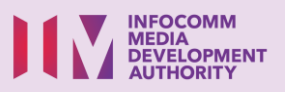

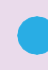